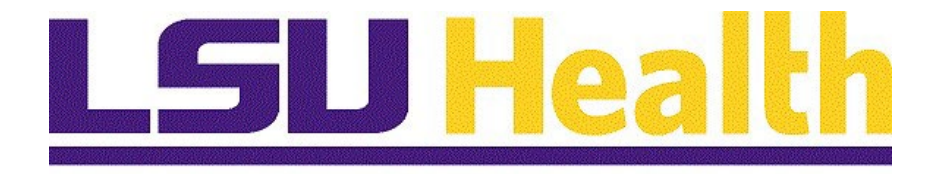

# **Campus Solutions 2025 Upgrade Delta Guide**

Version Date: February 13, 2025

## Contents

| 1. | Intro | oduction                                       | 3  |
|----|-------|------------------------------------------------|----|
| 2. | Nev   | v Sign On Page                                 | 4  |
| 3. | My    | PeopleSoft Home                                | 4  |
| 3  | .1.   | Note About My PeopleSoft Home for All Modules: | 8  |
| 4. | Scre  | een Controls                                   | 8  |
| 5. | LSU   | JHSC Navigational Toolbar1                     | 0  |
| 5  | .1.   | Navigational Toolbar Changes                   | 10 |
| 5  | .2.   | Toolbar Icon Actions                           | 10 |
| 6. | The   | NavBar1                                        | 4  |
| 7. | Usiı  | ng the NavBar: Menu1                           | 17 |

## 1. Introduction

*Welcome to the PeopleSoft Campus Solutions (CS) 2025 Upgrade Delta Guide!* There have been some slight changes to the PeopleSoft FLUID Enabled User Interface (UI) for Campus Solutions, mostly around color scheme and navigation. This is due to an upgrade in PeopleTools Version to 8.61.05. This guide is an overview on navigating the screens and reflects the new look of the application.

Although the look (colors and icons) and basic navigation has changed, the business pages you know and utilize have basically stayed the same. A major exception is the left navigational menu has changed and the breadcrumb navigation across the top of screens no longer exists. This guide will assist you in navigating within the new layout and aid you as you conduct your daily activities in the system. If you need additional information after reviewing this document, please reach out to the PeopleSoft Training team at peoplesoft.training@lsuhsc.edu. Also additional Self Service training materials can be found online at: https://www.lsuhsc.edu/ps/support/selfservice.aspx

| $\leftarrow \rightarrow$ C $\widehat{\alpha}$ $$ https://www.lsuhsc.edu/ps/su | pport/selfservice.aspx |                                      |                                 |                 |                                           | A* 🟠                    | 3 🕼 🗝 🧭 |
|-------------------------------------------------------------------------------|------------------------|--------------------------------------|---------------------------------|-----------------|-------------------------------------------|-------------------------|---------|
| LSU Health<br>NEW ORLEANS                                                     | Prospective Stud       | dents 🗸 🤉 Patient Care 🗸             | Job Seekers 🗸                   | Donors 🗸        | Crime Statistics 🗸                        | Search Q                |         |
| PeopleSoft Support                                                            |                        |                                      |                                 |                 | 💦 s                                       | ELF-SERVICE             |         |
| Financials                                                                    | ~                      | BooploSoft                           |                                 |                 |                                           |                         |         |
| Human Resources                                                               | ~                      | reopieson                            |                                 |                 |                                           |                         |         |
| Student Administration                                                        | ~                      | <u>Employee S</u><br>employeeselfser | elf-Service<br>rvice.lsuhsc.edu | aco             | Academic Self-Ser<br>ademicselfservice.ls | <u>vice</u><br>Jhsc.edu |         |
| End User Training                                                             | ^                      |                                      |                                 |                 |                                           |                         |         |
| Overview                                                                      |                        |                                      |                                 |                 |                                           |                         |         |
| Academic Self Service                                                         | ~                      | Purchasing                           |                                 |                 |                                           |                         |         |
| Employee Self Service                                                         |                        |                                      |                                 |                 |                                           |                         |         |
| Financials                                                                    | ~                      | Buy                                  | ⊌U ه                            | Buy-U           | eProcurement - LSU<br>Orleans 🖪           | Health New              |         |
| Human Resources                                                               | ~                      |                                      |                                 |                 |                                           |                         |         |
| Student Administration                                                        | ~                      |                                      |                                 |                 |                                           |                         |         |
| Timekeepers                                                                   | ~                      | Training                             |                                 |                 |                                           |                         |         |
| Web Clock Users                                                               |                        | Employee Self-Serv                   | rice Studer                     | nt Self-Service | E Faculty Sel                             | <u>f-Service</u> ►      |         |

## 2. New Sign On Page

The look of the Sign On screen has changed slightly; it now appears similar to the example below.

|                                                                                        | LSU Health                                                                                                    |
|----------------------------------------------------------------------------------------|----------------------------------------------------------------------------------------------------|
|                                                                                        | PeopleSoft HRSA - PS9CS                                                                                                    |
| User ID                                                                                |                                                                                                    |
| Password                                                                               |                                                                                                    |
| Warning! A<br>your browse<br>by others w<br>or shared o<br>information,<br>end of your | ny information viewed during this PeopleSoft session will be saved to<br>or's Internet cache on the computer you are using and may be viewed<br>ho may also use this computer. We recommend against using public<br>computers to access PeopleSoft. To protect the security of this<br>delete your Internet cache prior to closing the browser windows at the<br>session. |
|                                                                                        | Sign In                                                                                                    |

## 3. My PeopleSoft Home

The *My PeopleSoft Home* page provides access to the *FLUID* tiles for which you have access. As in the past, users click these tiles to access various transactions or modules within the system. Tile availability is still dependent on your specific user access.

This example shows the *My PeopleSoft Home* and tile availability for a Campus Solutions Administrator. Remember the tiles you will see is based on user security access.

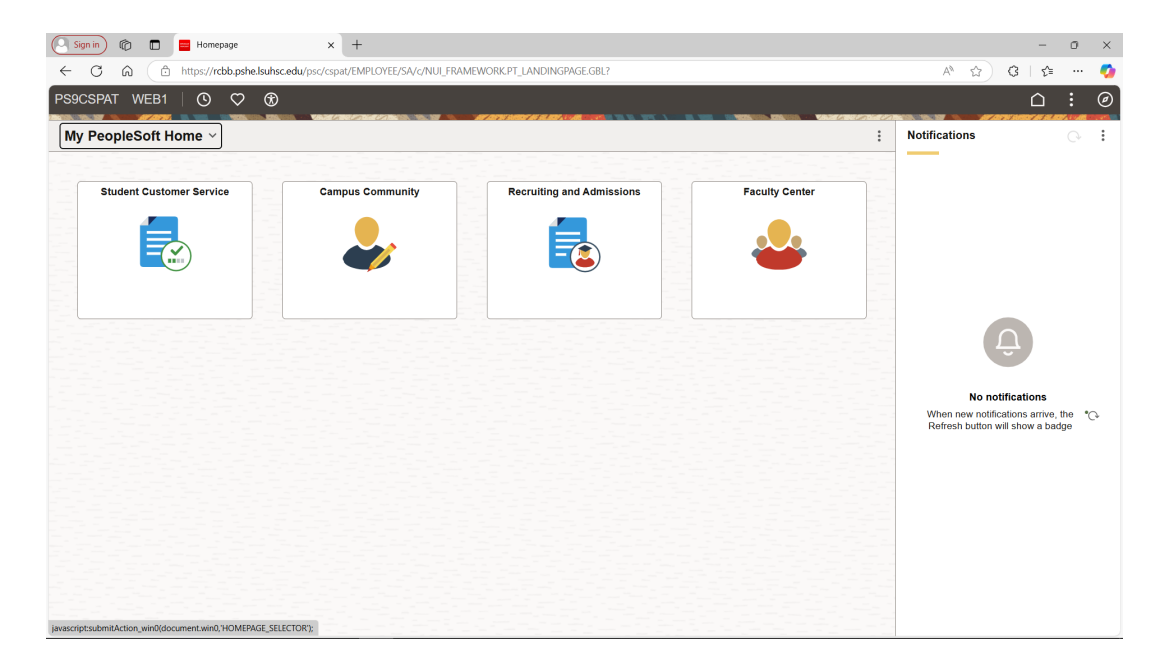

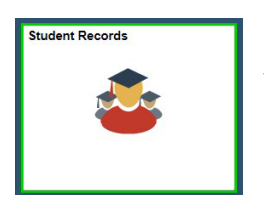

To access a module, such as Student Records, the Administrator would click the Student Records tile.

The Student Records Collection displays, starting with the Term Activation Batch Process screen. The data entry fields on screens are the same as in the previous version of Campus Solutions, as shown in the example below.

| ←   © ♡                              |                                                                                                    |
|--------------------------------------|----------------------------------------------------------------------------------------------------|
| Term Activation Batch Process        | s                                                                                                    |
| ⊖ 🙆<br>∽ Links                       | Term Activation Batch Process                                                                                                    |
| Enrollment Management 🗸 🗸            | Find an Existing Value     Search Criteria  There any information you have and click Search. Leave fields blank for a list of all values. |
| Curriculum Management v Term Setup v | Precent Searches     Choose from recent searches       Image: Choose from recent searches     Image: Choose from saved searches           |
| Academic Structure                   | Run Control ID [begins with ♥]                                                                                                    |
| LSUHSC Processes - Process           | Case Sensitive Search Clear                                                                                                    |
| LSUHSC Processes - Neport            | Dothing yet<br>Your search results will appear here                                                                                       |

This is an example of access for Faculty on the My PeopleSoft Home page.

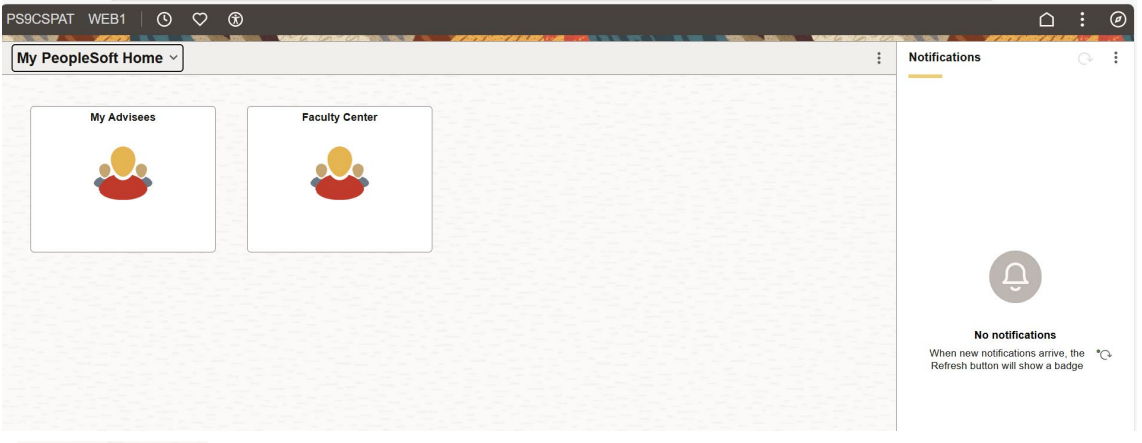

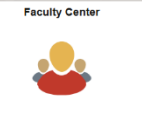

To access a module such as Faculty Center, the Instructor would click the Faculty Center tile.

The *Faculty Center* page displays, starting with the *My Schedule* of classes screen. The data entry fields on screens are the same as in the previous version of Campus Solutions, as shown in the example below.

| 🕼 🔲 🧧 My Schedule | x +                                                                                                    |
|-------------------|----------------------------------------------------------------------------------------------------|
| - C A 🗅 https:/   | /rcbb.pshe.lsuhsc.edu/psc/cspat/EMPLOYEE/SA/c/NUL_FRAMEWORK.PT_AGSTARTPAGE_NULGBL?CONTEXTIDPARAMS=TEMPLATE_ID%3aPTPPNAVCOL&scname=AD A <sup>h</sup> 🏠 🤤                                                                                                    |
|                   | $\wedge$                                                                                                    |
|                   |                                                                                                    |
| aculty Center     |                                                                                                    |
| My Cohodulo       | Early Early and                                                                                                    |
| My Schedule       | Faculty Center Advisor Center Search                                                                                                    |
| Class Poster      | My Schedule   Glass Roster   Grade Roster                                                                                                    |
| Ciasa reacci      | Faculty Center                                                                                                    |
| Grade Roster      | My Schedule                                                                                                    |
|                   |                                                                                                    |
|                   | Fall- Change Term                                                                                                    |
|                   | Shreveport                                                                                                    |
|                   | 2024 WY Exam Sciencie                                                                                                    |
|                   | Shreveport                                                                                                    |
|                   | estimate estal Subject                                                                                                    |
|                   | Select display option                                                                                                    |
|                   | Show All Classes     Show Enrolled Classes Only                                                                                                    |
|                   |                                                                                                    |
|                   | Icon Legend 🔐 Class Koster 🙀 Grade Koster 🛃 Learning Management                                                                                                    |
|                   | My Teaching Schedule > Fall-Shreveport 2024 > LSUHSC - Shreveport                                                                                                    |
|                   | Personalize   View All   🖉   🔡 First 🕢 1-10 of 10 🕭 Last                                                                                                    |
|                   | Class Class Title Enrolled Days & Times Room Class Dates                                                                                                    |
|                   | OCCT 7418- QUANTITATIVE Aug 19, 2024-                                                                                                    |
|                   | (11326) (Course Requirement) Dec 6, 2024                                                                                                    |
|                   | (11328)         (Course Requirement)         Let         Dec 5, 2024           (a)         IIII (ADATIONS OF FOUNDATIONS OF POUNDATIONS OF POUNDAT |
|                   | (11326)         (Course Requirement)         Let         Dec 5, 2024           (iii)         (FORDATINOS OF<br>Requirement)         TBA         Dec 7, 2024           (iii)         (Requirement)         Requirement)         Dec 8, 2024           (iii)         (Requirement)         Requirement)         Dec 9, 2024           (iii)         (Requirement)         Requirement)         Dec 9, 2024           (iii)         (Requirement)         TBA         Aug 19, 2024-           (iii)         (Requirement)         TBA         Aug 19, 2024-                                                                                                    |
|                   | Image: Construct Requirement)         Image: Construct Requirement)         Image: Construct Requirement)           Image: Construct Requirement)         Image: Construct Requirement)         Image: Construct Requirement)           Image: Construct Requirement)         Image: Construct Requirement)         Image: Construct Requirement)           Image: Construct Requirement)         Image: Construct Requirement)         Image: Construct Requirement)           Image: Resist Requirement)         Image: Construct Requirement)         Image: Construct Requirement)           Image: Resist Requirement)         Image: Construct Requirement)         Image: Construct Requirement)           Image: Resist Resist Requirement)         Image: Construct Requirement)         Image: Construct Requirement)           Image: Resist Resist Requirement)         Image: Construct Requirement)         Image: Construct Requirement)           Image: Resist Resist Requirement)         Image: Construct Requirement)         Image: Construct Requirement)           Image: Resist Resist Requirement)         Image: Construct Requirement)         Image: Construct Requirement)           Image: Resist Resist Requirement)         Image: Construct Requirement)         Image: Construct Requirement)           Image: Resist Resist Requirement)         Image: Construct Requirement)         Image: Construct Requirement)                                                                                                    |
|                   | Image: Control Reputement)         Image: Control Reputement)         Image: Control Reputement)         Image: Control Reputement)           Image: Reputement)         Image: Control Reputement)         Image: Control Reputement)         Image: Control Reputement)         Image: Control Reputement)           Image: Reputement)         Image: Control Reputement)         Image: Control Reputement)         Image: Control Reputement)         Image: Control Reputement)         Image: Control Reputement)           Image: Reputement)         Image: Control Reputement)         Image: Control Reputement)         Image: Control Reputement)         Image: Control Reputement)           Image: Reputement)         Image: Control Reputement)         Image: Control Reputement)         Image: Control Reputement)         Image: Control Reputement)           Image: Reputement)         Image: Control Reputement)         Image: Control Reputement)         Image: Control Reputement)         Image: Control Reputement)           Image: Reputement (Image: Control Reputement)         Image: Control Reputement)         Image: Control Reputement)         Image: Control Reputement)           Image: Reputement (Image: Control Reputement)         Image: Control Reputement)         Image: Control Reputement)         Image: Control Reputement)           Image: Reputement (Image: Control Reputement)         Image: Control Reputement)         Image: Control Reputement)         Image: Control Reputement)                                                                                                    |
|                   | Image: Constraint Requirement)         Image: Constraint Requirement)         Image: Constraint Requirement)         Image: Constraint Requirement)           Image: Constraint Requirement)         Image: Constraint Requirement)                                                                                                    |

This is an example of the *My PeopleSoft Home* page for *Student Self-Service*.

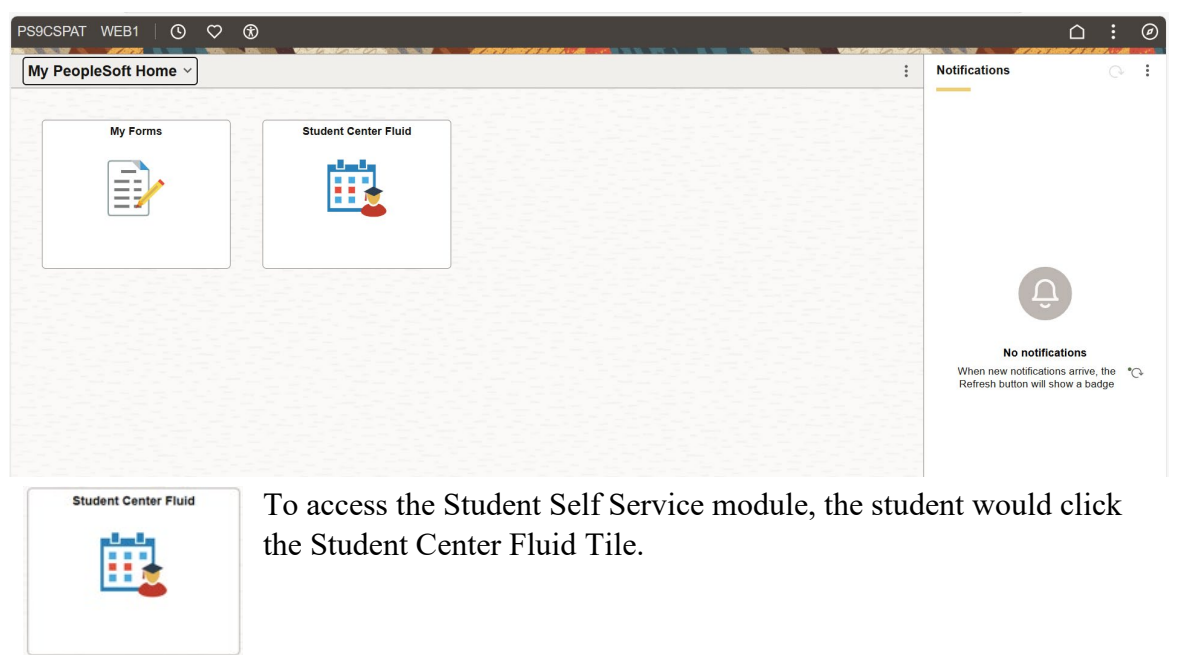

<u>An important change to note about Student Self Service</u> is the Student Center activity navigation item that used to be on the left side of the screen no longer exists. Instead the Student Center page starts with the Academics, My Course History screen.

| Old Scree         | en:                                                                       |                           |                                            | New Scr                                                         | een:              |                              |                         |         |             |                                 |         |
|-------------------|---------------------------------------------------------------------------|---------------------------|--------------------------------------------|-----------------------------------------------------------------|-------------------|------------------------------|-------------------------|---------|-------------|---------------------------------|---------|
| K LSUHSC Homepage | LSUHSC Student                                                            | Center                    | â 🏲 i 🛛                                    | $\leftarrow \circ \diamond$                                     |                   |                              |                         |         |             | ΔĢ                              | : @     |
| 👶 Student Center  | Joshua's Student Center                                                   |                           |                                            | Student Center Fluid                                            |                   |                              |                         |         |             |                                 |         |
|                   | Academics                                                                 |                           |                                            | Academics                                                       | Course Hist       | ory                          |                         |         |             |                                 | 56 rows |
|                   | gearch<br>Elan                                                            | (i) You are not en        | moled in classes.                          | View Grades                                                     | Class 11          | Description 14               | Term 11                 | Grade 1 | Units 1;    | Status 11                       |         |
|                   | My Academics                                                              |                           | Errolment Shopping Cart >                  | View Unofficial Transcript                                      | DENT 5512         | INTERD SPEC TOPICS IN DENT   | Spring-New Orleans 2025 |         | 2.00        | + In Progress                   | >       |
|                   | other academic •                                                          |                           |                                            | View My Classes PER<br>Class Search PER                         | PERIO 5404        | RESEARCH                     | Spring-New Orleans 2025 |         | 2.00        | In Progress                     | >       |
|                   | * Finances                                                                |                           | Class S                                    |                                                                 | PERIO 5408        | LITERATURE REVIEW SEMINAR    | Spring-New Orleans 2025 |         | 4.00        | 🔶 In Progress                   | >       |
|                   | My Account                                                                |                           | no outstanding charges of this line        | Shopping Cart                                                   | PERID 5409        | PERIODONTIC CLINIC           | Spring-New Orleans 2025 |         | 11.00       | In Progress                     | >       |
|                   | Account inquiry<br>Mea/Print invoices                                     |                           | coarges at the one.                        | Drop Classes                                                    | PERID 5411        | JOURNAL CLUB                 | Spring-New Orleans 2025 |         | 1.00        | In Progress                     | >       |
|                   | Financial Ald                                                             | Make a Payment p          | Update Classes                             | PERID 5412                                                      | GRADUATE TEACHING | Spring-New Orleans 2025      |                         | 2.00    | In Progress | >                               |         |
|                   | View Financial Aid<br>Accept/Decline Awards<br>Report Other Financial Aid | 0                         |                                            | Swop Classes                                                    | PERID 5413        | CASE PRESENTATION SEMINAR    | Spring-New Orleans 2025 |         | 1.00        | In Progress                     | >       |
|                   |                                                                           |                           |                                            | Browse Course Catalog                                           | PERIO 5414        | ADVANCED DENTAL IMPLANTOLOGY | Spring-New Orleans 2025 |         | 1.00        | In Progress                     | · ·     |
|                   | T Bernonal Information                                                    |                           |                                            | My Planner                                                      | PERIO 5414        | PERIO PIOLITUE MANAGEMENT    | Spring-New Orleans 2025 |         | 2.00        | In Progress                     | ,       |
|                   | Dereverantic Data                                                         | Contact Information       |                                            | Expected Graduation Term                                        | PERIO 5408        | LITERATURE REVIEW SEMINAR    | FallNew Orleans 2024    |         | 4.00        | <ul> <li>In Progress</li> </ul> | <u></u> |
|                   | Emergency Contact<br>Names                                                | Legal Address             | Mailing Address                            | Advisors<br>javascript submit/ution_win0(document win0; DXR/VED | ACRO_FL_FLTER_PRY | PERIODONTIC CLINIC           | Fall-New Orleans 2024   |         | 5.00        | A In Promess                    |         |
|                   | User Preferences<br>Health Record                                         | Withheid                  | 1276 Highway 3072<br>Ruston, LA 71270-1602 |                                                                 |                   |                              |                         |         |             |                                 |         |
|                   | other personal * (8)                                                      | Mobile/Cell Phone<br>None | LSUHSC Email<br>None                       |                                                                 |                   |                              |                         |         |             |                                 |         |
|                   |                                                                           |                           |                                            |                                                                 |                   |                              |                         |         |             |                                 |         |
|                   |                                                                           |                           |                                            |                                                                 |                   |                              |                         |         |             |                                 |         |
|                   |                                                                           |                           |                                            |                                                                 |                   |                              |                         |         |             |                                 |         |
|                   |                                                                           |                           |                                            |                                                                 |                   |                              |                         |         |             |                                 |         |

To navigate to various Student Center activities, click the arrow to the right of Academics to see the list of other activity items as shown in the following example. Click the arrow next to *Academics*:

| ←∣© ♡                      |                  |                            |  |  |  |  |  |  |
|----------------------------|------------------|----------------------------|--|--|--|--|--|--|
| Student Center Fluid       |                  |                            |  |  |  |  |  |  |
| Academics                  | Course History   |                            |  |  |  |  |  |  |
| Course History             | T                |                            |  |  |  |  |  |  |
| View Grades                | Class ↑↓         | Description ↑↓             |  |  |  |  |  |  |
| View Unofficial Transcript | <b>DENT</b> 5512 | INTERD SPEC TOPICS IN DENT |  |  |  |  |  |  |

The entire Activity Guide Navigation bar will appear:

| ←∣⊙ ♡                |   |                   |                            |
|----------------------|---|-------------------|----------------------------|
| Student Center Fluid |   |                   |                            |
| Academics            | ~ | Course Hist       | ory                        |
| Finances             | ~ | T                 |                            |
| Personal Information | ~ | Class ↑↓          | Description ↑↓             |
| 📕 To Do List         | ~ | DENT 5512         | INTERD SPEC TOPICS IN DENT |
| Admissions           | ~ | <b>PERIO 5404</b> | RESEARCH                   |
|                      |   | PERIO 5408        | LITERATURE REVIEW SEMINAR  |

Click the desired activity item name to see activities associated with that particular topic. In this example, *To Do List* activity was clicked and now the student can access *To Do List* items and / or *Holds*.

#### To Do:

| ←   © ♡              |     |                              |             |           |          |           | Û     |
|----------------------|-----|------------------------------|-------------|-----------|----------|-----------|-------|
| Student Center Fluid |     |                              |             |           |          |           |       |
| Academics            | -   | To Do's                      |             |           |          |           |       |
| Finances             | /   |                              |             |           |          |           | 1 row |
| Personal Information | -   | Tack                         | Institution |           | Duo Dato | Status    | ↑↓    |
| To Do List           | ~   | Direct Loan GP/PLUS Approval | LSUHSC - Ne | w Orleans | Due Date | Initiated | >     |
| To Do's              |     |                              |             |           |          |           |       |
| Holds                |     |                              |             |           |          |           |       |
| Admissions           | ~ N |                              |             |           |          |           |       |
|                      | ٣   |                              |             |           |          |           |       |
| Holds:               |     |                              |             |           |          |           |       |
| < 0 ♥                |     |                              |             |           |          |           |       |
| Student Center Fluid |     |                              |             |           |          |           |       |
| Academics            |     | Holds                        |             |           |          |           |       |
| Finances             | ,   |                              |             |           |          |           | 1 row |
| Personal Information | ,   | T                            |             |           |          |           | ↑↓    |
| 📕 To Do List 🗸       |     | Hold                         | Institution | Departme  | nt       |           |       |
| To Do's              |     |                              |             |           |          |           | >     |
| Holds                |     |                              |             |           |          |           |       |
| Admissions           |     |                              |             |           |          |           |       |
|                      |     |                              |             |           |          |           |       |

#### 3.1. Note About My PeopleSoft Home for All Modules:

As mentioned previously, the new screens no longer have the breadcrumb navigation across the top, and navigation to other items related to the chosen FLUID tile will display on the left of the screen in a list of related items known as *Activity Guide Navigation*. It is different from NavBar navigation (which is discussed later in the document) in that it only displays navigation to items related to the FLUID tile that was chosen from the *My PeopleSoft Home* screen.

Also on all module My PeopleSoft Home screens, the **My Favorites** tile has been removed and there is now a favorites icon in the toolbar, the Heart . Use of this icon is discussed in the *Toolbar Icons Actions* section of this document.

### 4. Screen Controls

Scroll bars are used to scroll up and down the screens.

| Page | 9 |
|------|---|
|      | - |

| 🕙 🔞 🗖 🧧 Course History               | × 🔤 Launch              | Meeting - Zoom 🗙 🔛 Password Change (LSU   | нsc) ×   +                                 |                  |                   | -             | 0      | ×        |
|--------------------------------------|-------------------------|-------------------------------------------|--------------------------------------------|------------------|-------------------|---------------|--------|----------|
| ← C A ⊡ https://rcbb.pshe            | .lsuhsc.edu/psc/cspat/l | EMPLOYEE/SA/c/NUI_FRAMEWORK.PT_AGSTARTPAG | E_NUI.GBL?CONTEXTIDPARAMS=TEMPLATE_ID%3aPT | PPNAVCOL&scname= | AD A <sup>N</sup> | ☆ ଓ I ✿       |        | <b>0</b> |
| $\leftarrow \mid \odot \ \heartsuit$ |                         |                                           |                                            |                  |                   | ΟĢ            |        | Ø        |
| Student Center Fluid                 |                         |                                           |                                            |                  |                   |               |        |          |
| Academics                            | Course Histo            | ry                                        |                                            |                  |                   |               |        | Â        |
| Course History                       | Ţ                       |                                           |                                            |                  |                   |               | 56 row | /5       |
| View Grades                          | Class †↓                | Description 1↓                            | Term ↑↓                                    | Grade 1          | Units ↑↓          | Status ↑↓     |        |          |
| View Unofficial Transcript           | DENT 5512               | INTERD SPEC TOPICS IN DENT                | Spring-New Orleans 2025                    |                  | 2.00              | 🔶 In Progress | >      |          |
| View My Classes                      | PERIO 5404              | RESEARCH                                  | Spring-New Orleans 2025                    |                  | 2.00              | 🔶 In Progress | >      |          |
| Class Search                         | PERIO 5408              | LITERATURE REVIEW SEMINAR                 | Spring-New Orleans 2025                    |                  | 4.00              | 🔶 In Progress | >      |          |
| Shopping Cart                        | PERIO 5409              | PERIODONTIC CLINIC                        | Spring-New Orleans 2025                    |                  | 11.00             | 🔶 In Progress | >      |          |
| Drop Classes                         | PERIO 5411              | JOURNAL CLUB                              | Spring-New Orleans 2025                    |                  | 1.00              | 🔶 In Progress | >      |          |
| Update Classes                       | PERIO 5412              | GRADUATE TEACHING                         | Spring-New Orleans 2025                    |                  | 2.00              | 🔶 In Progress | >      |          |
| Swap Classes                         | PERIO 5413              | CASE PRESENTATION SEMINAR                 | Spring-New Orleans 2025                    |                  | 1.00              | In Progress   | >      |          |
| Browse Course Catalog                | PERIO 5414              | ADVANCED DENTAL IMPLANTOLOGY              | Spring-New Orleans 2025                    |                  | 1.00              | In Progress   | >      |          |
| My Planner                           | PERIO 5417              | PERIO PRACTICE MANAGEMENT                 | Spring-New Orleans 2025                    |                  | 1.00              | In Progress   | >      |          |
| Expected Graduation Term             | PERIO 5404              | RESEARCH                                  | Fall-New Orleans 2024                      |                  | 2.00              | In Progress   | >      |          |
| Advisers                             | PERIO 5408              | LITERATURE REVIEW SEMINAR                 | Fall-New Orleans 2024                      |                  | 4.00              | In Progress   | >      |          |
| AUVISOIS                             | PERIO 5409              | PERIODONTIC CLINIC                        | Fall-New Orleans 2024                      |                  | 5.00              | A In Progress |        | -        |

Use the Activity Guide menu on the left to see various options that change depending on the tile chosen from the home page. In this example a Student chose the Student Center tile from *My PeopleSoft Home* and can see items such as: *Academics, Finances, Personal Information, To Do List, and Admissions* in their Activity Guide Menu after collapsing the top menu option of *Academics*.

| ←∣⊙ ♡                  | unia. Execution : |                            |                         |          |          | ۵         | Û     | :      | Ø |
|------------------------|-------------------|----------------------------|-------------------------|----------|----------|-----------|-------|--------|---|
| Student Center Fluid   |                   |                            |                         |          |          |           |       |        |   |
| Course History         |                   |                            |                         |          |          |           |       | Î      |   |
| Finances ~             | T                 |                            |                         |          |          |           |       | 56 rov | S |
| Personal Information V | Class ↑↓          | Description 1              | Term î↓                 | Grade ↑↓ | Units ↑↓ | Status ↑↓ |       |        |   |
| 🧧 To Do List 🗸 🗸       | <b>DENT</b> 5512  | INTERD SPEC TOPICS IN DENT | Spring-New Orleans 2025 |          | 2.00     | 🔶 In Prog | gress | >      |   |
| Admissions ~           | PERIO 5404        | RESEARCH                   | Spring-New Orleans 2025 |          | 2.00     | 🔶 In Proç | gress | >      |   |
|                        | PERIO 5408        | LITERATURE REVIEW SEMINAR  | Spring-New Orleans 2025 |          | 4.00     | 🔶 In Proç | gress | >      |   |

The Activity Guide Navigation menu can be hidden by click this icon in the middle area of the menu.

Below is an example of the screen with the Activity Guide Navigation open and hidden.

| Open:                                                         |                                      | Hidden:                                              |
|---------------------------------------------------------------|--------------------------------------|------------------------------------------------------|
| $\leftarrow \mid \odot \  \  \  \  \  \  \  \  \  \  \  \  \$ |                                      | $\leftarrow$ $\odot$ $\heartsuit$                    |
| Faculty Center                                                |                                      | Faculty Center                                       |
| 🐉 My Schedule                                                 | Faculty Center Advisor Center Search | Faculty Center         Advisor Center         Search |
| Class Roster                                                  | Faculty Center                       | Faculty Center                                       |
| Grade Roster                                                  | My Schedule                          | My Schedule                                          |
| Gradebook                                                     | (1)                                  | 1                                                    |
| Assignments                                                   |                                      |                                                      |
|                                                               | Go to top                            |                                                      |
|                                                               | D                                    |                                                      |

## 5. LSUHSC Navigational Toolbar

Please note, the Navigational Toolbar icons have changed to look like what is shown in the table below, however, the functionality of the icons are still the same.

#### 5.1. Navigational Toolbar Changes

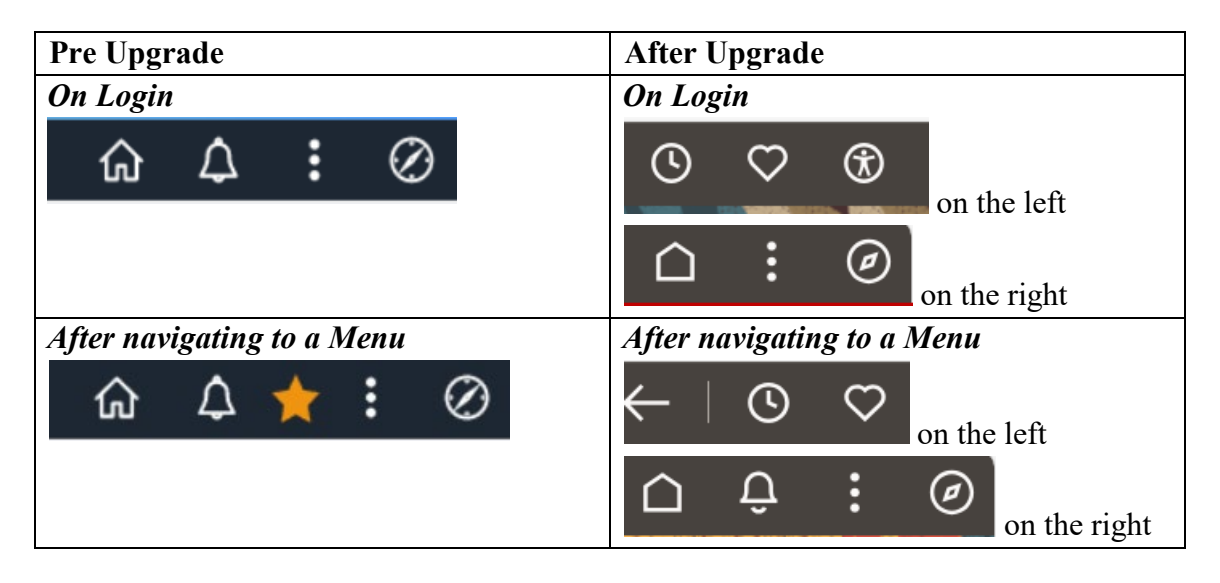

#### 5.2. Toolbar Icon Actions

**Recently Visited** - Displays a list of pages you have recently viewed in the system, for example:

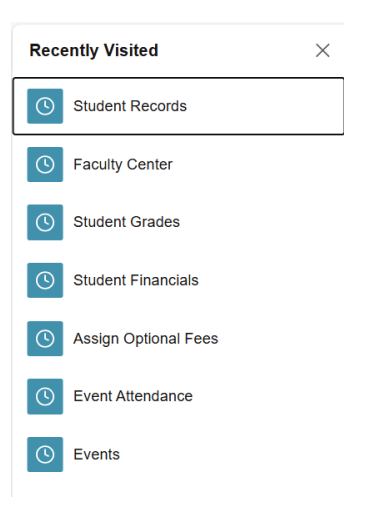

**Actions** – Displays actions you can take on a particular window. For example, on the home screen actions you can take are open a *new window*, access *help*, or *sign out* of the application as shown below:

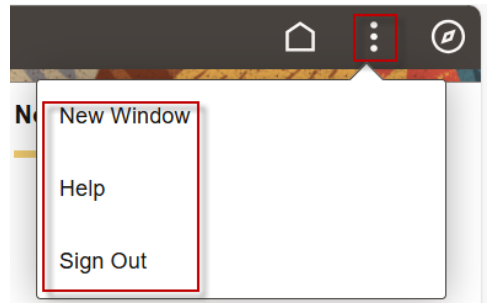

Other screens actions allow you to open a *new window*, add a page to your favorites or *sign out*:

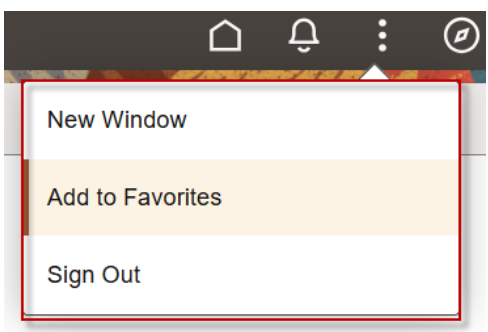

**Favorites** – Lists any pages you have marked as favorites. To add a page as a favorite, navigate to the screen, then click the **Action** button and select **Add to Favorites**.

In this example we navigated to Faculty Center, clicked the **Actions** button and selected **Add to Favorites**:

| ← ○ ♡          |                                      | 0 ₽ : 0          |
|----------------|--------------------------------------|------------------|
| Faculty Center |                                      | New Window       |
| 🧶 My Schedule  | Faculty Center Advisor Center Search | Add to Favorites |
| Class Roster   | Faculty Center                       | Sign Out         |
| F Grade Roster | My Schedule                          |                  |
| Gradebook      | 1                                    |                  |
| Assignments    | Richton                              |                  |

Keep the default name that appears or change it to your preference and click Add

| Add To Favorites | ×   |
|------------------|-----|
| *Favorite Label  |     |
| Faculty Center   | Add |
|                  |     |

When a confirmation appears click  $\mathbf{O}\mathbf{K}$ 

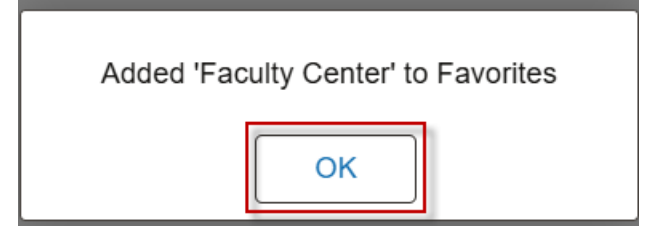

Now Faculty Center is listed under Favorites for quick access in the future via the heart icon on the toolbar:

| Favorites      | P | $\times$ |
|----------------|---|----------|
| Faculty Center |   |          |
|                |   |          |
|                |   |          |
|                |   |          |
|                |   |          |
|                |   |          |

← C A ↔ https://rcbb.pshe.lsuhsc.edu/p Favorites Edit Favorites Faculty Center

Put a check in the box next to item you want to delete, click delete

| Select the Sa | ve button after editing or deleting fa | avorites to apply your changes. | ave |
|---------------|----------------------------------------|---------------------------------|-----|
| Favo          | orites                                 | 2 rows                          |     |
| Del           | ete Selected                           |                                 |     |
|               | *Favorite                              | Sequence number                 |     |
|               | Faculty Center                         | 0                               |     |
|               | Grade Roster                           | 0                               |     |

Click Yes to delete the item

| You have selected 1 fa | vorite(s) to be deleted. Do you wish to con | tinue? |
|------------------------|---------------------------------------------|--------|
|                        | Yes No                                      |        |

Click Save

Save

You will receive a confirmation that your changes have been saved

|   |       | Your Favorites have bee | n successfully saved. |
|---|-------|-------------------------|-----------------------|
| ļ | Favoi | rites                   | 1 row                 |
|   | Dele  | te Selected             |                       |
|   |       | *Favorite               | Sequence number       |
|   |       | Faculty Center          | 0                     |

**Accessibility** – Used to adjust the application to meet specials needs of an individual.

| Enable Screen Reader Mode |
|---------------------------|
| Keyboard Shortcuts        |
| Accessibility Help        |

• *Enable Screen Reader*, graphics and effects changes to text and the application verbally reads what is on the screen for people that are visually impaired. Once

To edit or delete a favorite, click the pencil icon next to favorites

Screen Reader mode is enabled, it can only be disable if the user logs out of the current session.

- Keyboard Shortcuts offers a list of keystrokes that can be used for in place of using a mouse.
- *Accessibility Help* is as shown below:

| Accessibility Help Viewer         |                                                                                                    |  |
|-----------------------------------|----------------------------------------------------------------------------------------------------|--|
| Welcome                           | Screen Reader Mode                                                                                                    |  |
| Screen Reader Mode                | A screen reader is an assistive technology that renders text and image content as speech. A screen reader reads the<br>content on the screen and is primarily used by people with vision impairments and learning disabilities. Examples of<br>screen readers include JAWS, NVDA, VoiceOver, and ChromeVox.                    |  |
| Page Layout in Screen Reader Mode | In screen reader mode, the pages are rendered in a way that is optimal for screen reader software. Screen reader mode is not intended for use by other users, such as sighted users and keyboard-only users.                                                                                                    |  |
| About Keyboard Shortcuts          | Enable Screen Reader Mode If you already have a screen reader software installed on your device, you can either select the Enable Screen Reamode check box on the sign-on page or select the Enable Screen Reader mode menu item from the Accessibility button is not available in all banners of the application. On small fo |  |
|                                   | factor devices, the Accessibility button is available only on the homepage.                                                                                                    |  |

**Home** – The Home button can be clicked to return to the My PeopleSoft Home from any other page.

**The Notification** is a function to notify a user of a pending item they need to be aware of and is in the shape of a bell. This feature is not currently being used.

|            |                                                                    | Δ  | :   | 0     |
|------------|--------------------------------------------------------------------|----|-----|-------|
| 1 of 6 > ⋮ | Notifications                                                      |    | Ģ   | :     |
|            | Actions Alerts                                                     | ]  |     |       |
|            |                                                                    |    | 1 A | tions |
|            | StuHith #21469 for<br>pending your approval<br>© 08 Oct at 2:09 PM | is |     | >     |
|            |                                                                    |    |     |       |
|            |                                                                    |    |     |       |
|            |                                                                    |    |     |       |

**The Notification Panel** – This area is used to notify certain Campus Administration staff of forms that need to be completed. It may also be used other information in the future.

**NavBar** – Click to access an additional navigational menu.

### 6. The NavBar

The *NavBar* contains three options (i.e., *Recently Visited, Favorites* and *Menu*) for navigating the system, a *Search* option, and some users will see a *Worklist* option as well depending on their user ID access. You can choose which navigational option works best for you. The three navigational options will open within the *NavBar*, while the *Search* option opens in a new page.

| Old:          | New:                         |
|---------------|------------------------------|
| NavBar        | Depending on user access you |
| Search        | May also have:               |
| Recent Places | Search                       |
| My Favorites  | Recently Visited             |
| Navigator     | Favorites                    |
| Worklist      | Menu                         |

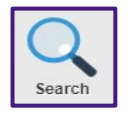

*Search* - allows you to navigate directly from your search results to the action you are looking for. The item used for the search must have a minimum of two characters. You can also narrow your search results by using multiple words

such as 'Class Roster' as your search parameter.

• Enter search Terms

| ←   ⊙ ♡                                     |
|---------------------------------------------|
| Search                                      |
|                                             |
| Enter search keywords separated by a space. |
| Class Roster Find                           |

• Choose item from results

| Search |                                                                                |  |  |  |  |  |  |
|--------|--------------------------------------------------------------------------------|--|--|--|--|--|--|
|        |                                                                                |  |  |  |  |  |  |
| Ente   | r search keywords separated by a space.                                        |  |  |  |  |  |  |
| Clas   | ss Roster Find                                                                 |  |  |  |  |  |  |
| Olus   |                                                                                |  |  |  |  |  |  |
| Sea    | rch Results                                                                    |  |  |  |  |  |  |
| 1      | Class Roster                                                                   |  |  |  |  |  |  |
| -      | View class rosters.                                                            |  |  |  |  |  |  |
|        | Main Menu>Curriculum Management>Class Roster>Class Roster                      |  |  |  |  |  |  |
| 2      | Class Roster                                                                   |  |  |  |  |  |  |
|        | View your class rosters.<br>Main Menu>Self Service>Faculty Center>Class Roster |  |  |  |  |  |  |
|        |                                                                                |  |  |  |  |  |  |
| 3      | Print Class Roster                                                             |  |  |  |  |  |  |
|        | Run batch process to print class rosters.                                      |  |  |  |  |  |  |
|        | Main Menu>Curriculum Management>Class Roster>Print Class Roster                |  |  |  |  |  |  |

#### • Chosen page appears

| ← │ ③   ♡<br>Class Roster                                             |                                                                                                    | the and the state                    | 7      |                |                            |            |
|-----------------------------------------------------------------------|----------------------------------------------------------------------------------------------------|--------------------------------------|--------|----------------|----------------------------|------------|
| Find an Existing Valu<br>Search Criteria<br>Enter any information you | e<br>have and click Search. Le                                                                                                    | ave fields blank for a list of all v | alues  | i.             |                            |            |
| Recent Searches                                                       | Choose from recent sea                                                                                                    | rches 🗸                              | 1      | Saved Searches | Choose from saved searches | ~ <i>(</i> |
| Academic I<br>Sut<br>Ca<br>Clas<br>Course Off                         | nstitution [begins with v]<br>Term [begins with v]<br>ject Area [begins with v]<br>alago Nbr [begins with v]<br>alass Nbr [= v]<br>Section [begins with v]<br>Section [begins with v]<br>ourse ID [begins with v]<br>A Show fewer options<br>Secarch | Clear                                |        |                |                            |            |
|                                                                       |                                                                                                    |                                      | Nothir | ng yet         |                            |            |

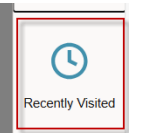

*Recently Visited* - lists the most recent pages you have viewed in the system. Click the page name to return a page listed.

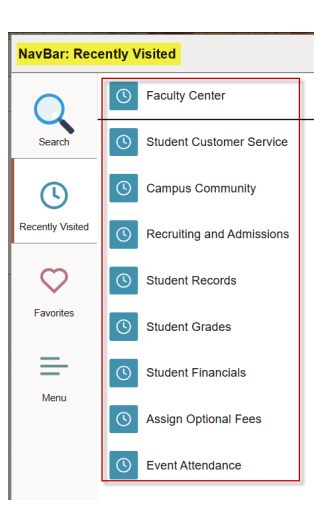

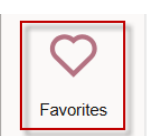

*Favorites* – Displays your previously saved favorites. See section *5.2 Toolbar Icon Actions* of this document to learn how to add and edit favorites.

| NavBar: Favorites |                |  |  |  |
|-------------------|----------------|--|--|--|
|                   | Bdit Favorites |  |  |  |
| Search            | Faculty Center |  |  |  |
| U                 | Grade Roster   |  |  |  |
| Recently Visited  |                |  |  |  |
| $\bigcirc$        |                |  |  |  |
| Favorites         |                |  |  |  |
|                   |                |  |  |  |

| _    |
|------|
| _    |
| Menu |

Menu – Used to navigate to various pages within the system

## 7. Using the NavBar: Menu

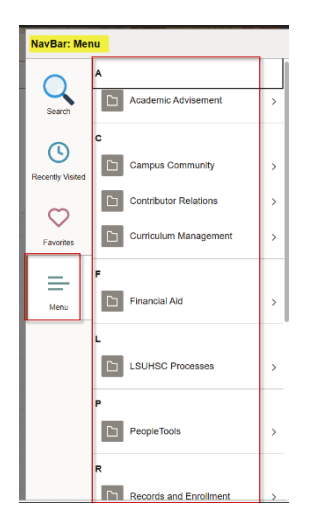

*Menu* is a way to navigate through the full menu of items for which you have security access. The menus are used to move from page to page, but unlike the old menus they do not display the breadcrumb trail at the top of the page. The page names are listed in alphabetical order.

To move from screen to screen using *Menu* click a module name (e.g., Student Admissions) and all items to which you have access to for that menu will display. You can continue to drilldown until you reach the page you need. In this example, the user drilled down to reach the **Application Summary** screen by clicking, *Student Admissions*, *Applicant Summaries*, and then *Application Summary*.

| _                      |     |                  | רם 3 C's and Event Summaries  | >        | NavBar: Menu                            |
|------------------------|-----|------------------|-------------------------------|----------|-----------------------------------------|
| s                      |     |                  |                               |          | Menu > Student Admissions               |
| Menu Self Service      | >   | Search           | Applicant Summaries           | >        | Search Applicant Summaries              |
| Set Up Common Objects  | >   | 0                | Application Delete            | >        | Academic Test Summary                   |
|                        |     | Recently Visited | Contraction Entry             | >        | Recently Visited Applicant Progression  |
| Set Up SACR            | >   |                  |                               | <i>,</i> | Application Evaluation Summary          |
| C1 Student Admissions  | >   | $\bigcirc$       | Application Evaluation        | >        | Favorites Application Materials Summary |
|                        |     | Favorites        | Application Fees and Deposits | >        | Application Recruiters                  |
| Student Financials     | >   | _                |                               |          | Menu Application Summary                |
| Ch. Student Recruiting |     | Menu             | Application Maintenance       | >        |                                         |
| Student Recluting      | - ^ |                  | <b></b>                       |          | Education Summary                       |

Note, as mentioned previously, once you reach the screen, the classic menu on the left no longer exists.

Old:

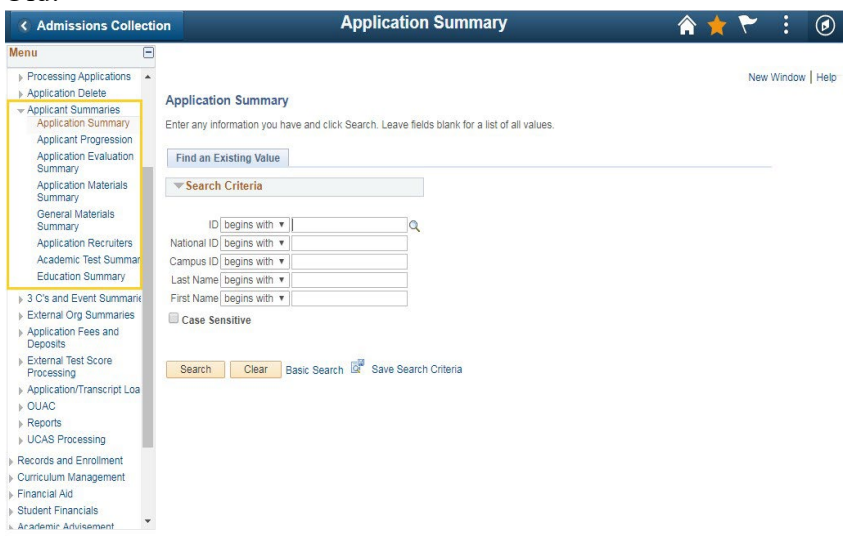

#### New:

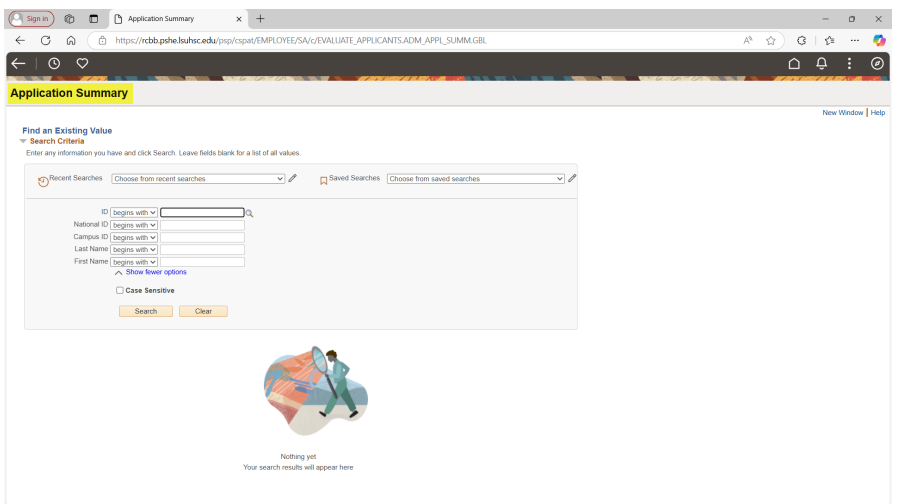

To navigate to a different section, you should use the NavBar by clicking the compass icon again.

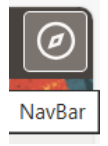

If while navigating the Menu on NavBar, you need to get back to the top level of Menu items, there is a list of what you have clicked on at the top of the menu. Click menu to return to the main alphabetical list.

| NavBar: Menu     |                         |   |  |  |
|------------------|-------------------------|---|--|--|
|                  | Menu > LSUHSC Processes |   |  |  |
| Search           | Student Financials      |   |  |  |
| 0                | Process                 | > |  |  |
| Recently Visited | Report                  | > |  |  |
| $\heartsuit$     |                         |   |  |  |
| Favorites        |                         |   |  |  |
| =                |                         |   |  |  |
| Menu             |                         |   |  |  |

This concludes the Delta Guide for navigating Campus Solutions.